## How to Add a Vendor

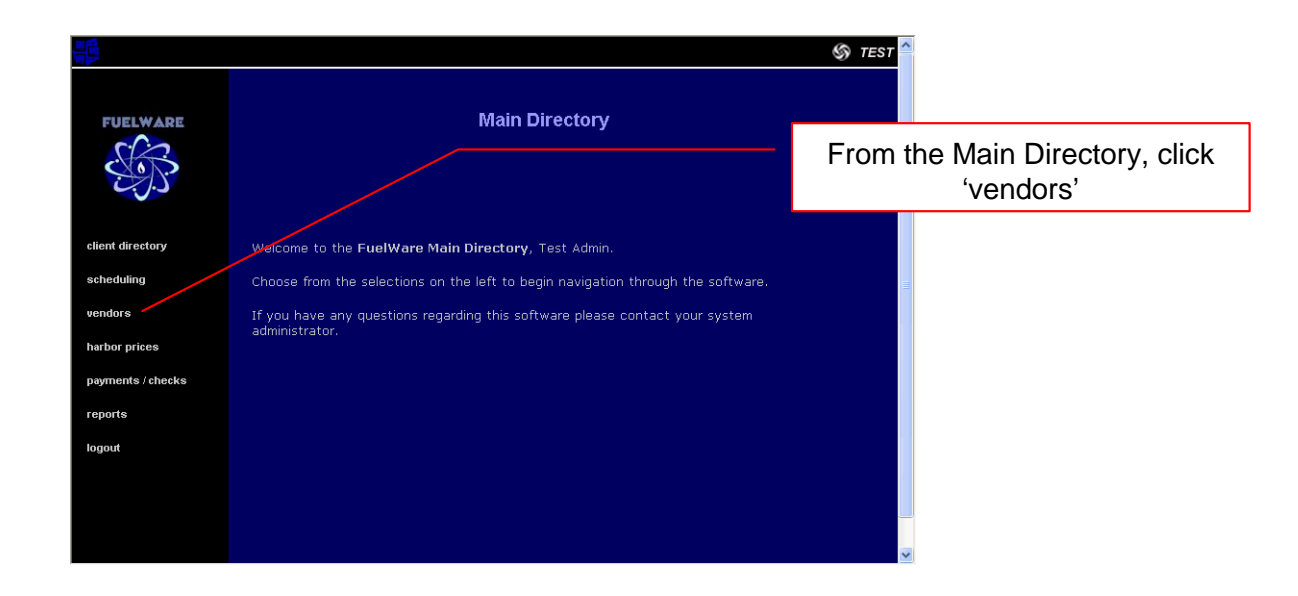

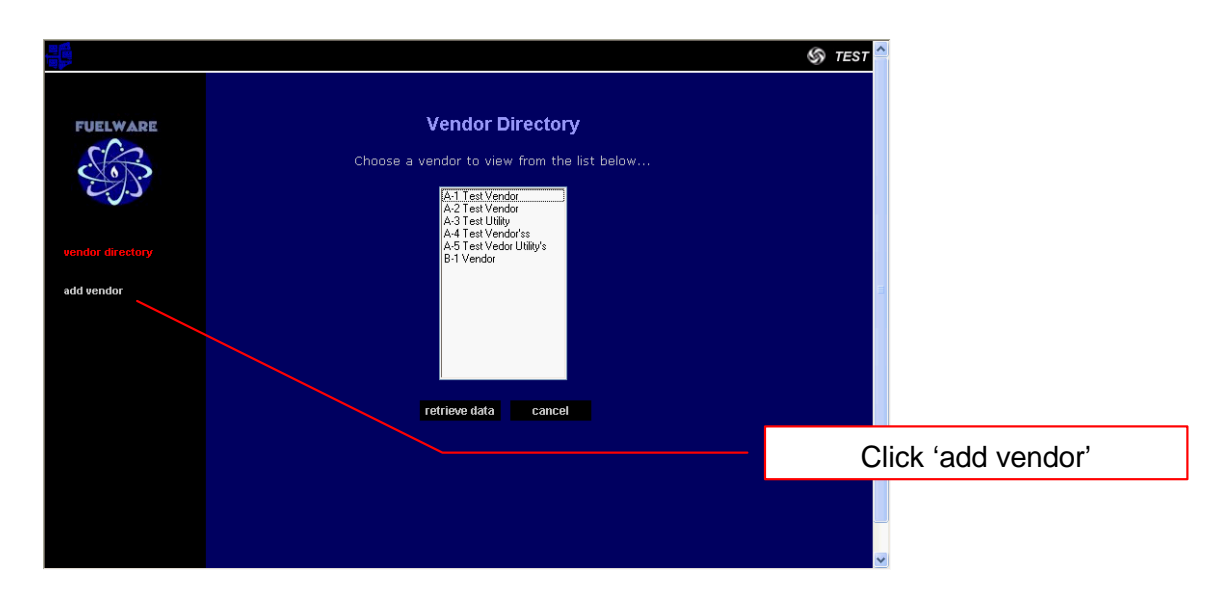

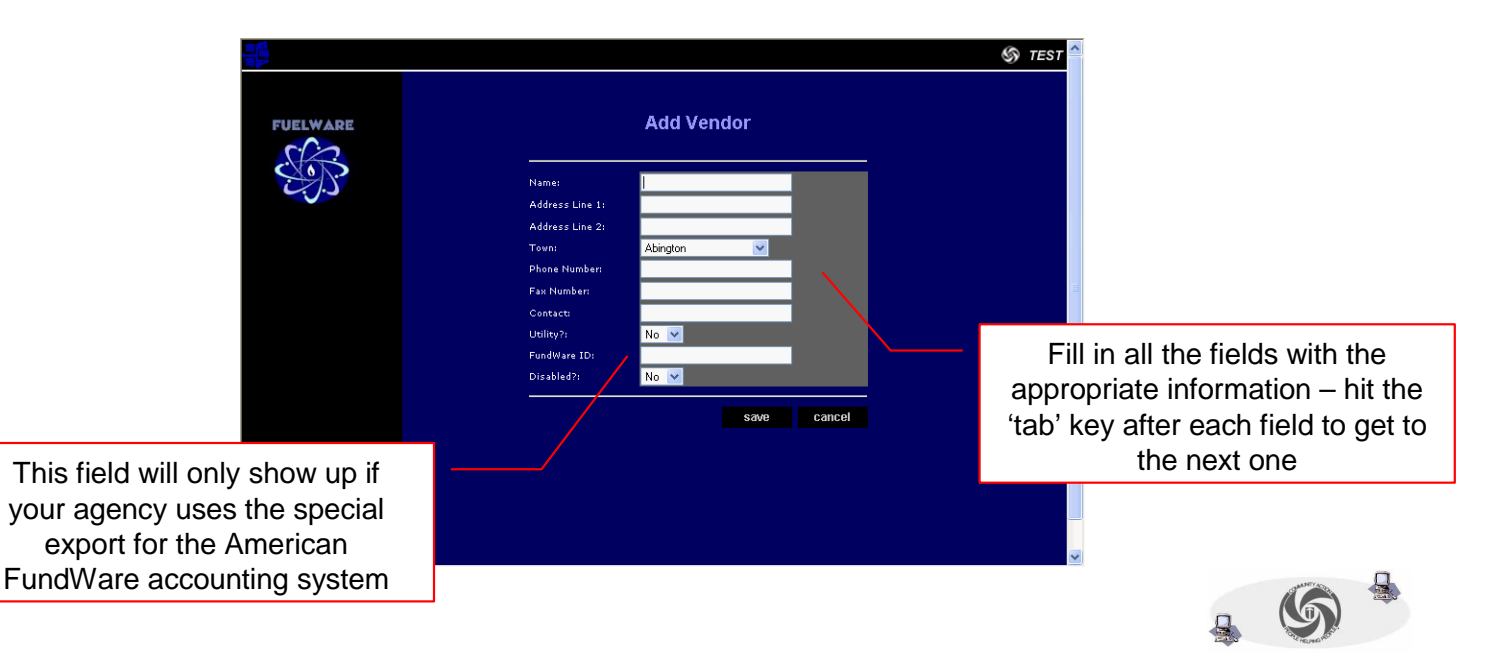

TVCCA Information Systems

## How to Add a Vendor (continued)

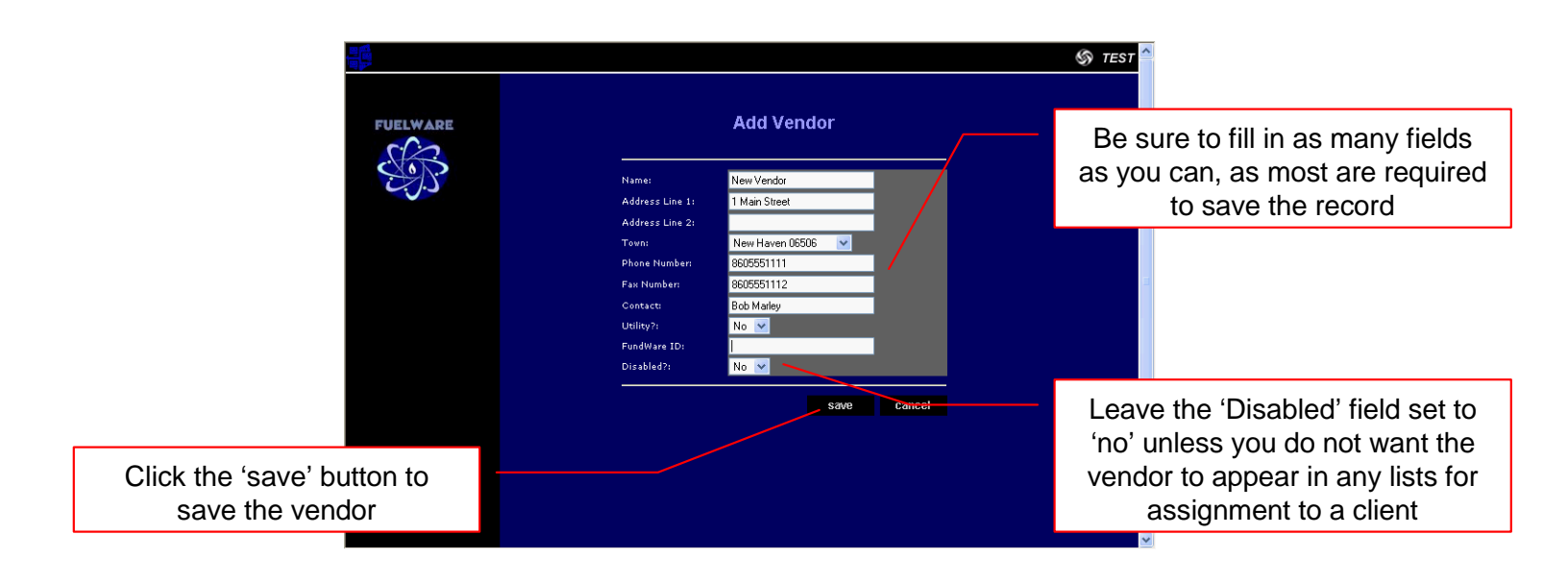

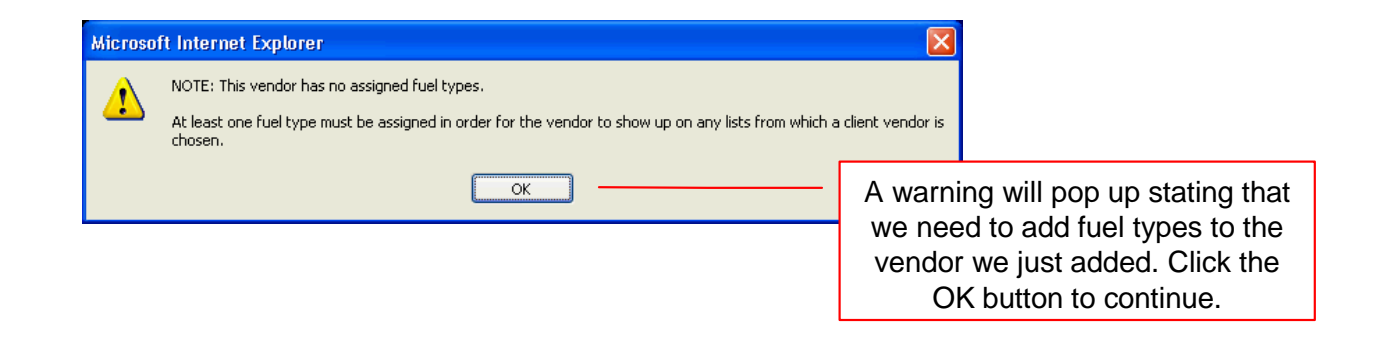

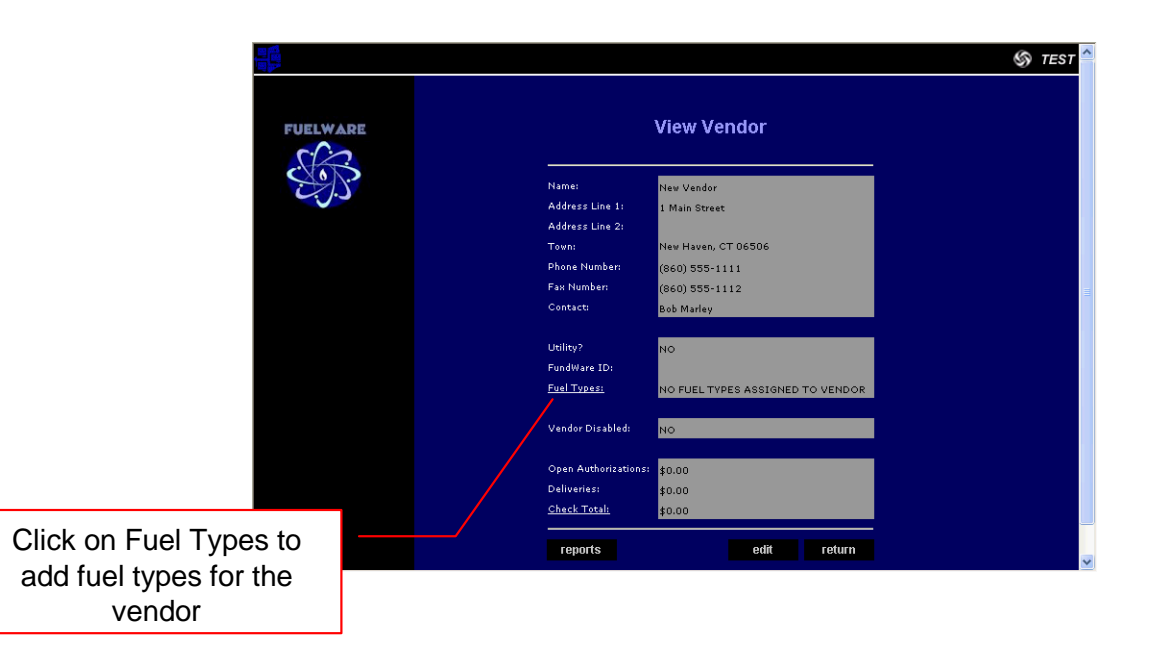

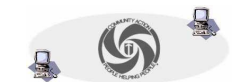

TVCCA Information Systems

## How to Add a Vendor (continued)

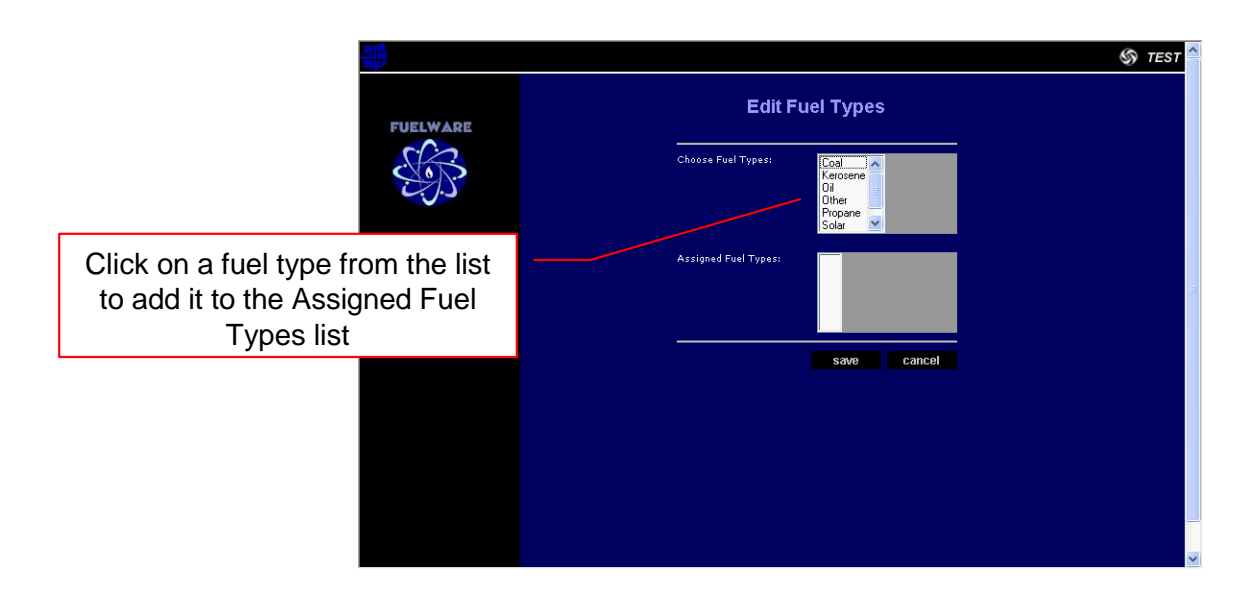

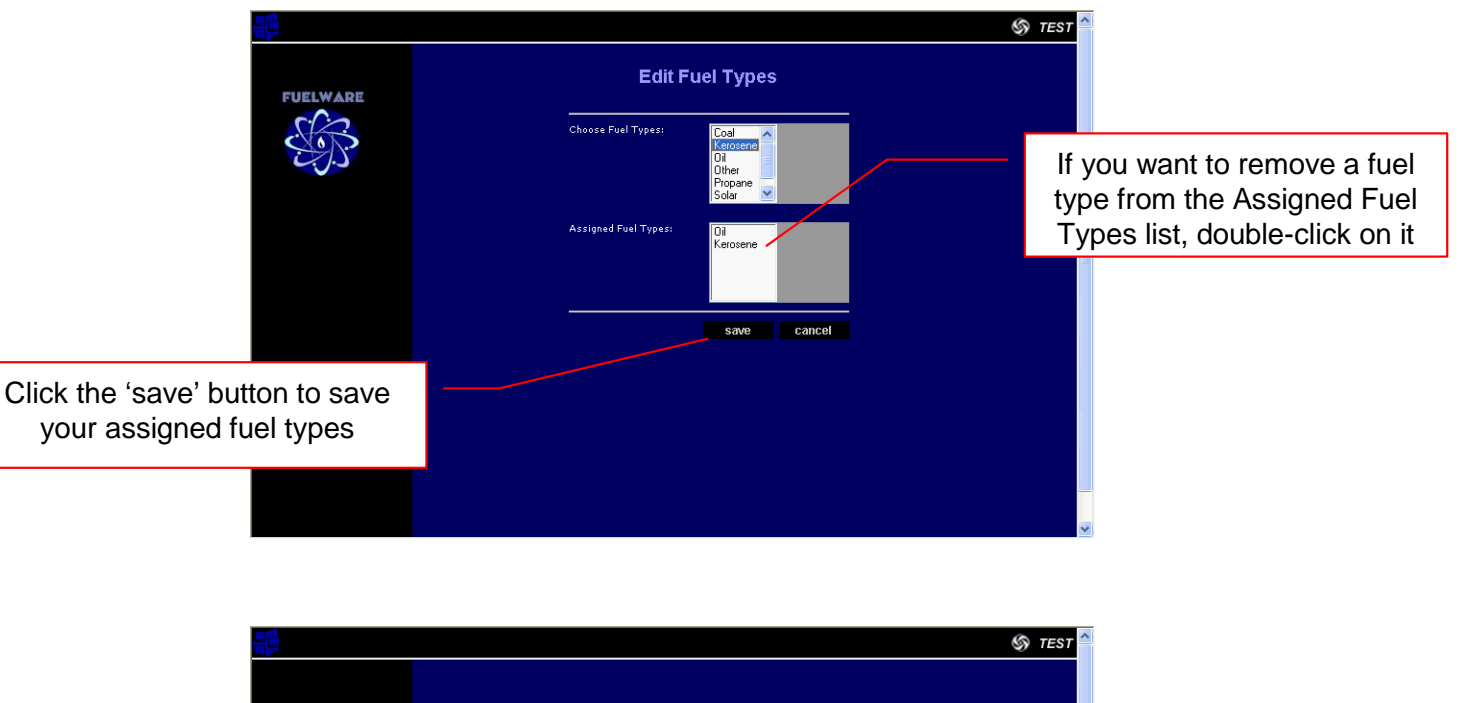

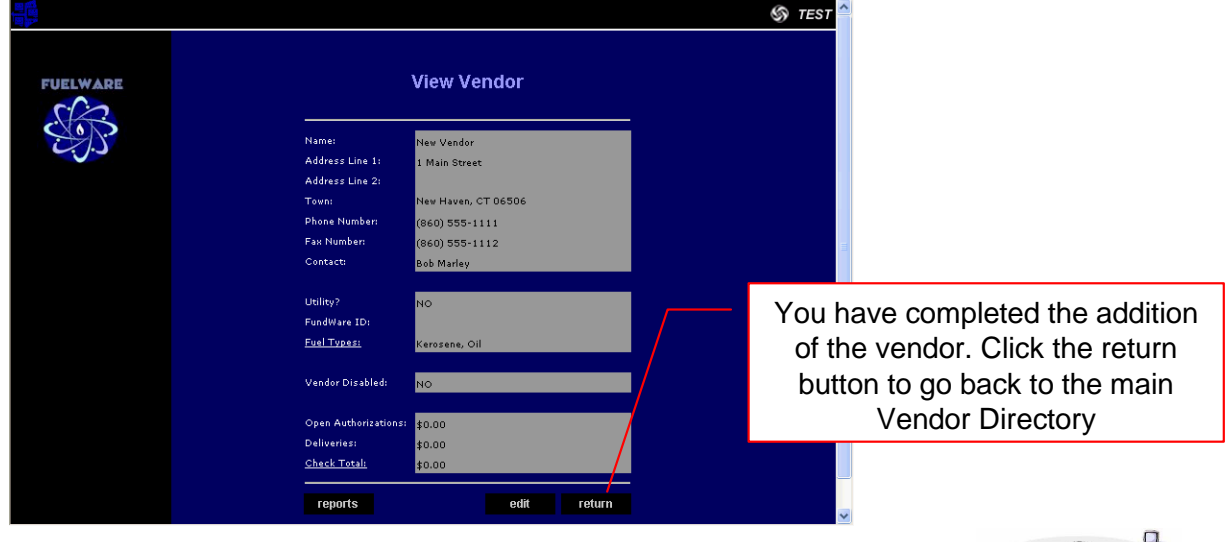

TVCCA Information Systems